This Quick Guide provides a step-by-step review of the registration process. Also included is a *Troubleshooting page* for use when assisting parents with the registration process.

| Step | Step                                                                                                    | Screen shot                                                                                                    | Comments                                                                                                    |
|------|----------------------------------------------------------------------------------------------------|----------------------------------------------------------------------------------------------------|----------------------------------------------------------------------------------------------------|
| #    |                                                                                                    |                                                                                                    |                                                                                                    |
| 1    | Register for an<br>LAUSD Account.                                                                                                    | Los Angeles Unified School District<br>Al Youth Achieving<br>Los Angeles Unified School District Account Registration<br>Provide the required felds below.                                                                                                    | http://passport.lausd.net                                                                                                    |
|      | <ul> <li>Provide all of the required information:</li> <li>First and Last name.</li> <li>Email address</li> <li>Security image/audio</li> </ul> | *First Name:         Middle Name (Optional):         *Last Notifie:         *Cast Notifie:         *Cast Notifie: <td< td=""><td>Link to Log in/Registration<br/>will also be on LAUSD<br/>Families website.<br/>LAUSD does not provide<br/>parents with email<br/>accounts.</td></td<>                                                                                                    | Link to Log in/Registration<br>will also be on LAUSD<br>Families website.<br>LAUSD does not provide<br>parents with email<br>accounts. |
| 2    | Next: Check email<br>for notification sent<br>to complete<br>account registration<br>process.                                                   | Experied<br>Los Angeles Unified School District<br>Al Youth Achieving<br>Experied<br>Thank you<br>To complete your registration, an email has been sent to:<br>null<br>Close your browser or click here to exit.                                                                                                    |                                                                                                    |
| 3    | Check your email<br>and activate your<br>account by clicking<br>on "Activate my<br>LAUSD account."                                              | LAUSD Account Activation       Interest in the interest interest in the interest interest interes |                                                                                                    |
| 4    | Click on "Create<br>password or Reset<br>my password."                                                                                          | Viewerdeet         Lin Such Achieving         Wiewerdeet         Wiese         Wiese                                                                                                    |                                                                                                    |

| 5 | Review the District's<br>Acceptable Use<br>Policy (AUP).<br>Next, click on box<br>next to "I agree<br>with the terms and<br>conditions of<br>LAUSD"<br>Indicate whether<br>you accept the<br>conditions by<br>clicking on "Accept"<br>or "Decline" | <complex-block></complex-block>                                                                                                    | Make sure you review the<br>"Acceptable Use Policy<br>(LAUP) for District<br>Computer and Network<br>Systems"<br>If you select "Decline" you<br>will not be allowed to<br>create a LAUSD account. |
|---|----------------------------------------------------------------------------------------------------|----------------------------------------------------------------------------------------------------|----------------------------------------------------------------------------------------------------|
| 6 | Read the<br>instructions for<br>creating an<br>acceptable<br>password<br>Enter and re-enter<br>new password<br>Next: Click<br>"Submit"                                                                                                    | <page-header><image/><image/><image/><image/><image/><image/><image/><image/><image/><form><image/><form><image/><form><form><form><form><form><form><form><form><form></form></form></form></form></form></form></form></form></form></form></form></page-header>                                                                                                    | Before submitting your<br>new password, make sure<br>your username and email<br>address are correct.                                                                                              |
| 7 | You will receive<br>notification that<br>your LAUSD<br>Account is<br>Activated.                                                                                                    | <image/> <section-header><section-header><section-header><section-header><section-header><section-header><section-header><image/><image/><image/><section-header><section-header><section-header><section-header></section-header></section-header></section-header></section-header></section-header></section-header></section-header></section-header></section-header></section-header></section-header> |                                                                                                    |

| 8 | You can now use<br>your password and<br>email to log-in to | Los Angeles Unified School District<br>All Youth Achieving                                                                                                    |  |
|---|------------------------------------------------------------|----------------------------------------------------------------------------------------------------|--|
|   | any of the programs expended on the screen.                | User account has been updated.         Vour account has been updated.         Image: Constraint of the provides and the provides LAUSD parent/guardians access to esserbial student data that will help them support their child's access to esserbial student data that will help them support their child's access to esserbial student data that will help them support their child's access to esserbial student data that will help them support their child's access to esserbial student data that will help them support their child's access to esserbial student data that will help them support their child's access to esserbial student data that will help them support their child's access to esserbial student data that will help them support their child's access to esserbial student data that will help them support their child's access to esserbial student data that will help them support their child's access to esserbial student data that will help them support their child's access to esserbial student data that will help them support their child's access to esserbial student data that will help them support their child's access to esserbial student data that will help them support their child's access to esserbial student data that will help the support their child's access to esserbial student data that will help the support their child's access to esserbial student data that will help the support their child's access to esserbial student data that will help the support their child's access to esserbial student data that will help the support their child's access to esserbial student data that will help the support their child's access to esserbial student data that the support the child's access to esserbial student data the support their child's access to esserbial student data that the support the child's access to esserbial student data that the support their child's accesserbial student data thelp the support the child's access to esse |  |
| 9 | END                                                        |                                                                                                    |  |

## TROUBLESHOOTING FOR PARENTS/GUARDIANS

| Registering for LAUSD Account                                                                                                    |                                                                                                    |  |  |  |  |
|----------------------------------------------------------------------------------------------------|----------------------------------------------------------------------------------------------------|--|--|--|--|
| Issue                                                                                                    | Resolution                                                                                                    |  |  |  |  |
| You have entered all of the information<br>required to register for an LAUSD Account but<br>cannot register                                          | <ol> <li>Make sure you have entered a working<br/>email address.</li> <li>Make sure what you entered for the<br/>security image/audio is correct.</li> <li>If both are accurate, try using a<br/>different browser.</li> <li>If you are still unable to register,<br/>please call the LAUSD PASSport<br/>Helpline at (323) 224-2402.</li> </ol>                     |  |  |  |  |
| After entering all information, you received<br>notification that you were sent an email to<br>activate your LAUSD account but did not<br>receive it | <ol> <li>Check your "junk email" box and make<br/>sure it is not in there.</li> <li>If you still did not receive the<br/>activation email, please call the LAUSD<br/>PASSport Helpline at (323) 224-2402.</li> </ol>                                                                                                    |  |  |  |  |
| You have received the activation email but<br>the "Create password or Reset my password"<br>link is not working                                      | <ol> <li>Try using a different browser.</li> <li>If the link is still not working, please<br/>call the LAUSD PASSport Helpline at<br/>(323) 224-2402.</li> </ol>                                                                                                    |  |  |  |  |
| You have entered and re-entered your<br>password but cannot continue with the<br>registration process                                                | <ol> <li>Make sure you have read all of the<br/>instructions for creating a password<br/>and following accordingly.</li> <li>If you have followed the instruction<br/>accordingly but you still cannot<br/>continue, try using another browser.</li> <li>If you still cannot continue, please call<br/>the LAUSD PASSport Helpline at (323)<br/>224-2402</li> </ol> |  |  |  |  |